## Instrukcja elektronicznego wysyłania wniosków do przedszkoli

Nie musisz iść do placówki pierwszego wyboru. Możesz wysłać dokumenty zgodnie z tą instrukcją. System pozwala na przesłanie dowolnych dokumentów wymaganych podczas rekrutacji.

- 1. Wypełnij wniosek.
- 2. Dodaj załączniki (oświadczenia, zaświadczenia).
- 3. Podpisz wniosek e-podpisem
- 4. Złóż wniosek (wyślij do placówki pierwszego wyboru).

Po wejściu na stronę <u>https://nabor.pcss.pl/gniezno/przedszkole/</u> kliknij **Wypełnij wniosek**.

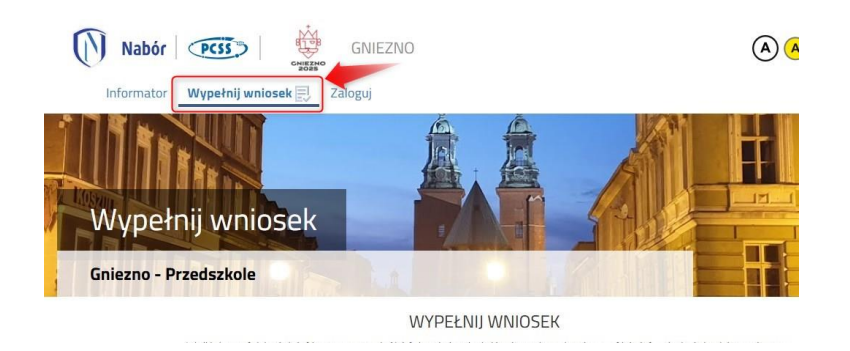

Wybierając tę opcję w kolejnym kroku będziemy mogli zalogować się (jeśli zakładaliśmy wcześniej konto), bądź założyć nowe konto przez wypełnienie i zapisanie wniosku.

| WYPEŁ                                                             | NIJ WNIOSEK                                                                |
|-------------------------------------------------------------------|----------------------------------------------------------------------------|
| Jeżeli już wcześniej założyłeś konto w systemie Nabór i posiadasz | login i hasło, możesz się zalogować i dodać podanie do istniejącego konta. |
| Logowanie na istniejące konto                                     | Nie mam jeszcze konta                                                      |
| w systemie Nabór                                                  |                                                                            |
| 🔬 nazwa użytkownika                                               | leteli nie posiałacz jeszcze konta to zostanie opo założone                |
|                                                                   | automatycznie po wypełnieniu pierwszego wniosku.                           |
| 🔒 hasło 👁                                                         |                                                                            |

Postępuj zgodnie ze wskazówkami i uzupełnij wszystkie wymagane pola (są one zaznaczone czerwoną gwiazdkę).

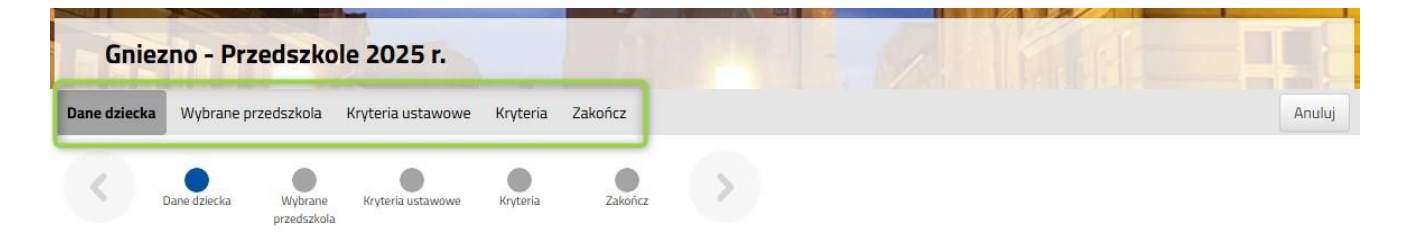

Możemy wybrać maksymalnie 3 przedszkola. Dodajemy je zaczynając od najbardziej pożądanego NA JEDNYM WNIOSKU. Nie będzie możliwości złożenia dwóch lub trzech wniosków.

Dopisujemy je do listy wybranych placówek klikając na zielony symbol przy wybranych przedszkolach.

| Dane dzie | cka Wybrane przedszkola Kryteria ustawow           | e Kryteria | Zakończ |   |   | Anuluj    |
|-----------|----------------------------------------------------|------------|---------|---|---|-----------|
| <         | Dane dziecka Wybrane kryteria ustawowe przedszkola | Kryteria   | Zakończ | > |   |           |
| Wybierz   | placówki                                           |            |         |   |   |           |
| Wyb       | rane placówki (1 przedszkole z 3)                  |            |         |   |   |           |
| 1         | C Przedszkole Nr 1                                 |            |         |   |   | $\otimes$ |
| Wybierz   | z listy dostępnych placówek                        |            |         |   |   |           |
| Akcja     | Placówka                                           |            |         |   | Q |           |
| wybrano   | Przedszkole Nr 1                                   |            |         |   |   |           |
| wybierz   | Przedszkole nr 10 z oddziałami integracyjnymi      |            |         |   |   |           |
| wybierz   | PRZEDSZKOLE NR 12                                  |            |         |   |   |           |

UWAGA! Kolejność wybranych szkół ma znaczenie! System będzie się starał zakwalifikować kandydata na jak najwyższą preferencję.

Na kolejnych stronach odpowiadamy na pytania związane z kryteriami. Wybierając odpowiedź **Odmawiam** nie otrzymamy punktów. Zaznaczając **Tak** <u>musimy pamiętać o dołączeniu odpowiednich załączników</u> (Oświadczeń) do wniosku.

Po uzupełnieniu wniosku klikamy Zakończ. W tym momencie zostanie utworzone konto w systemie Nabór (zachowaj dane do logowania!).

| Wypełniani<br>Dokument należy p<br>Dopiero po złożeni | 2 WNIOSKU PO<br>obrać z systemu, wy<br>u podania w placówc | DWIODłO SIĘ.<br>drukować, podpisać i<br>e/szkole, kandydat w | złożyć w placówce/sz<br>eźmie udział w proces | kole pierwszego wybo<br><mark>ie rekrutacji</mark> . | ru.          |
|-------------------------------------------------------|------------------------------------------------------------|--------------------------------------------------------------|-----------------------------------------------|------------------------------------------------------|--------------|
| Po złożeniu podania                                   | w placówce/szkole p                                        | ooniższy identyfikator                                       | i hasło będą umożliwia                        | ły sprawdzenie wynikó                                | ów rekrutac, |
| Zapamiętaj po                                         | iższe dane do lo                                           | ogowania:                                                    |                                               |                                                      |              |
| Nazwa użytkowr                                        | ika:                                                       |                                                              |                                               |                                                      |              |
| Hasło:                                                |                                                            |                                                              |                                               |                                                      |              |
|                                                       |                                                            |                                                              |                                               |                                                      |              |

Klikamy **Pobierz wniosek** (na ostatniej stronie będą dane do logowania!). By móc wykonać kolejne kroki wybieramy **Moje konto**.

Nasz wniosek ma status Niezłożony w rekrutacji podstawowej.

| Iga             |                     |               |                                     |               |   |
|-----------------|---------------------|---------------|-------------------------------------|---------------|---|
| Podanie         | Data utworzenia     | Data złożenia | Status                              |               |   |
| Pobierz wniosek | 2025-03-03 11:54:38 |               | Niezłożony w rekrutacji podstawowej | Wybierz akcję | ~ |
|                 |                     | C.            |                                     |               |   |

Pamiętajmy, że nie wystarczy samo wypełnienie zgłoszenia czy wniosku, by brały one udział w rekrutacji!

Będąc zalogowanym na koncie klikamy Wybierz akcję, a następnie Załączniki.

| Data złożenia | Status                              | Podpis |                                                 |
|---------------|-------------------------------------|--------|-------------------------------------------------|
|               | Niezłożony w rekrutacji podstawowej |        | Wybierz akcję 😽                                 |
|               | Złóż wniosek                        |        | Pobierz wniosek                                 |
|               |                                     |        | Podpisz wniosek Profilem<br>Zaufanym (e-podpis) |
| ň             |                                     |        | Edytuj                                          |
|               |                                     |        | Załączniki                                      |
|               |                                     |        | Złóż wniosek<br>Usuń                            |

W kolejnym kroku dodajemy wszystkie wymagane załączniki do naszego wniosku (**po jego podpisaniu i złożeniu nie będziemy mogli już tego zrobić!**). Klikamy Dodaj załącznik i wpisujemy jego nazwę (np. Oświadczenie o samotnym wychowywaniu dziecka).

Gdy mamy już wszystkie załączniki dodane na koncie podpisujemy wniosek e-podpisem. Po tej akcji wniosek automatycznie zostanie dodany jako załącznik.

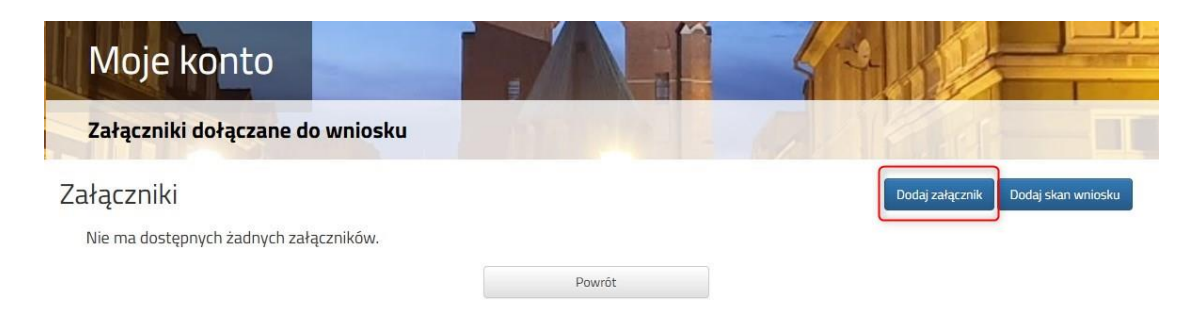

Teraz możemy przesłać nasze dokumenty. By to zrobić klikamy Złóż wniosek

Status naszego wniosku zmieni się na **Złożony w rekrutacji podstawowej**. Od tej chwili jest on widoczny we wszystkich wybranych przez nas przedszkolach.

Po podpisaniu czy wysłaniu wniosku nie będziemy mogli edytować zapisanych danych.

| Podanie Data utworzenia |                     | Data złożenia       | Status                           |                   |  |  |
|-------------------------|---------------------|---------------------|----------------------------------|-------------------|--|--|
| Pobierz wniosek         | 2024-03-06 08:48:03 | 2024-03-06 08:58:09 | Złożony w rekrutacji podstawowej | Wybierz akcję 🗸 🗸 |  |  |

**Po elektronicznym złożeniu dokumentu nie będziemy mogli edytować wniosku oraz załączników**. Będą one weryfikowane przez placówkę. Jeżeli w trakcie weryfikacji placówka napotka na problem będzie się kontaktowała z rodzicem i może być wtedy konieczne uzupełnienie danych lub dokumentów. W takim przypadku placówka cofnie wniosek do ponownej edycji.

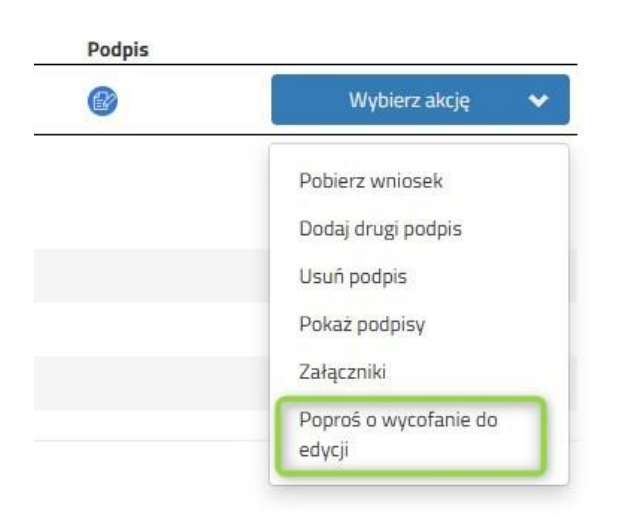

Podobnie będzie w przypadku, jeśli po złożeniu wniosku zauważymy, że we wniosku są błędy. Musimy się skontaktować się z placówką pierwszego wyboru, by cofnęła wniosek do ponownej edycji.

Możemy też skorzystać z opcji **Poproś o wycofanie do edycji**.

Wniosek cofa do edycji placówka pierwszego wyboru.

By edytować wniosek musimy najpierw usunąć podpis, a dopiero potem możemy edytować.

| Podpis |                                                      |                                                                                                    |                                                                                                    |                                                                                                    |                                                                                                    |
|--------|------------------------------------------------------|----------------------------------------------------------------------------------------------------|----------------------------------------------------------------------------------------------------|----------------------------------------------------------------------------------------------------|----------------------------------------------------------------------------------------------------|
| Ø      | Wybierz akcję                                        | -                                                                                                    | Status                                                                                                    | Podpis                                                                                                    |                                                                                                    |
| Mapa   |                                                      |                                                                                                    | Niezłożony w rekrutacji podstawowej                                                                                                    |                                                                                                    | Wybierz akcję 😽                                                                                                    |
|        | Pobierz wniosek<br>Dodaj drugi podpis<br>Usuń podpis | )                                                                                                    | Złóż wniosek                                                                                                    |                                                                                                    | Pobierz wniosek<br>Podpisz wniosek Profilem<br>Zaufanym (e-podpis)                                                                                                    |
|        | Pokaż podpisy<br>Załączniki                          |                                                                                                    |                                                                                                    |                                                                                                    | Edytuj<br>Załączniki                                                                                                    |
|        | Złóż wniosek<br>Usuń                                 |                                                                                                    |                                                                                                    |                                                                                                    | Złóż wniosek<br>Usuń                                                                                                    |
|        | Podpis                                               | Podpis Wybierz akcję Pobierz wniosek Dodaj drugi podpis Usuń podpis Usuń podpis Załączniki Złóż wniosek Usuń | Podpis           Wybierz akcję            Pobierz wniosek         Dodaj drugi podpis           Usuń podpis         Usuń podpis           Załączniki         Załączniki           Złóż wniosek         Usuń | Podpis        Wybierz akcję     Status       Pobierz wniosek     Dodaj drugi podpis       Usuń podpis     Złóż wniosek       Załączniki     Złóż wniosek       Usuń     Usuń | Podpis     Status     Podpis       Image: Status     Podpis     Image: Status     Image: Status     Image: Status       Image: Pobierz wniosek     Dodaj drugi podpis     Image: Status     Image: Status     Image: Status       Image: Dobierz wniosek     Dodaj drugi podpis     Image: Status     Image: Status     Image: Status       Image: Dobierz wniosek     Image: Status     Image: Status     Image: Status     Image: Status       Image: Dobierz wniosek     Image: Status     Image: Status     Image: Status     Image: Status       Image: Dobierz wniosek     Image: Status     Image: Status     Image: Status     Image: Status       Image: Dobierz wniosek     Image: Status     Image: Status     Image: Status     Image: Status       Image: Dobierz wniosek     Image: Status     Image: Status     Image: Status     Image: Status       Image: Dobierz wniosek     Image: Status     Image: Status     Image: Status     Image: Status       Image: Dobierz wniosek     Image: Status     Image: Status     Image: Status     Image: Status       Image: Dobierz wniosek     Image: Status     Image: Status     Image: Status     Image: Status       Image: Dobierz wniosek     Image: Status     Image: Status     Image: Status     Image: Status       Image: Dobierz wniosek     Image: Status </td |

## Musimy pamiętać, że wniosek możemy złożyć tylko w czasie przewidzianym na to w harmonogramie naboru.